## Leave Reports (For monthly employees only)

Important days to note:

- 18<sup>th</sup> of each reporting month Leave Reports (through PAWS) opens for entry.
- 10<sup>th</sup> of each month (following reporting month) Deadline for submittal of leave report by employee (by 5:00pm).
- 13<sup>th</sup> of each month (following reporting month) Deadline for approval of leave reports by supervisors (by 5:00pm).

To submit leave through PAWS:

- 1. Log into PAWS.
- 2. Click on "Employee Services".
- 3. Click on "Leave Reports (Monthly)".
- In you ARE NOT an approver of leave reports or timesheets, proceed to step 5. If you ARE an approver of leave reports or timesheets, then select "Access my Leave Report".
- 5. Select applicable job and leave report period, then click the "Leave Report" button.
- 6. For the applicable day(s) and leave category, click the "Enter Hours" link, and enter leave hours.
- 7. Select the "Preview" button to review leave recorded, then click the "Previous Menu" button to return to leave reporting.
- 8. Once ready to submit the leave report, click on "Submit for Approval". Submittal of leave report is required, even if no leave is taken for the month reported.
- 9. Enter PIN (PAWS PIN) and click submit.